一、考试星操作流程

### 1.1 考生须知

【手机端用户须知】

1. 网络要求:带宽不低于 20Mb/s,稳定 WIFI 或 4G 网络

2. 设备要求:

| 系统           | 版本                  | 推荐机型                      |
|--------------|---------------------|---------------------------|
| <b>É</b> 10S | IOS10.1及以上          | iphone 8及以上, IPAD Air2及以上 |
| 🗭 Android    | Android 4.1 及<br>以上 | 2018年以后的机型,不支持使用安卓系统 PAD  |

3. 使用软件前请保证设备电量充足,并建议全程接入移动电源。

4. 使用软件前应关掉无关应用或提醒功能,避免来电、微信、或其他应用打断 监考过程。

### 1.2 考生如何登录考试

【手机端用户登录】

第一步:打开带有考试 ID 的链接或微信扫描二维码登录(考试组织者发布的登 录/考试链接或考试二维码);

@###D1132

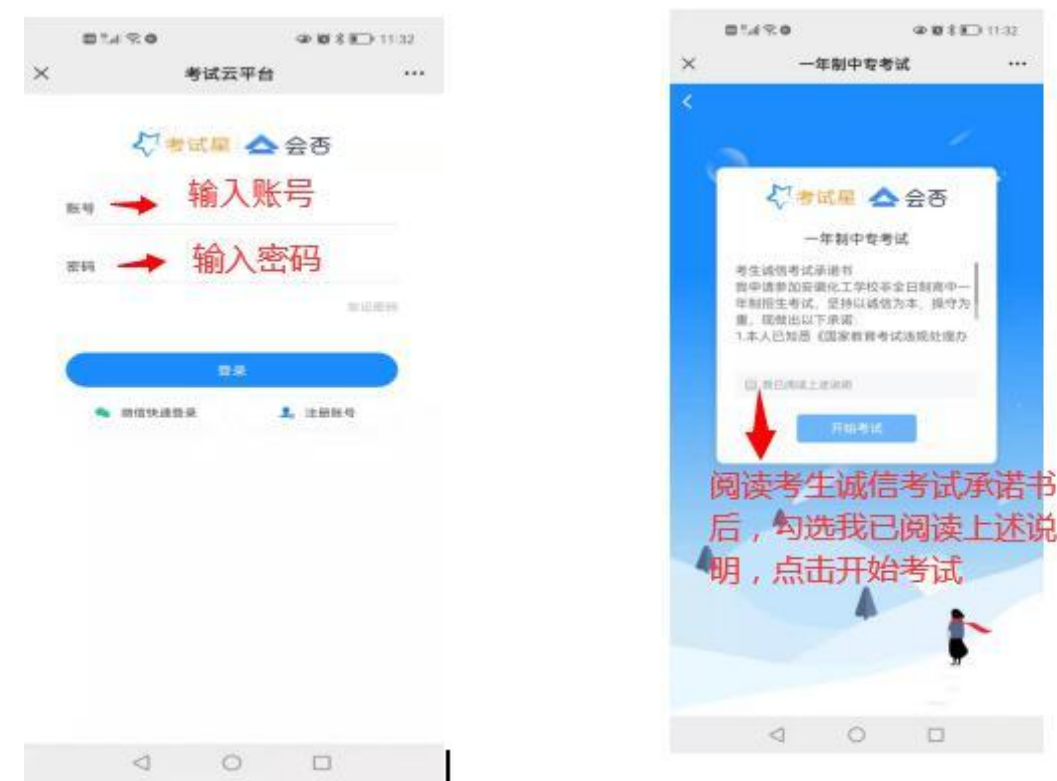

第二步:输入账号密码登录即可;账号:身份证号、密码:hx+身份后六位,点 击登录(备注:若身份证末位中出现字母 X,输入小写 x 即可),阅读考生诚信 考试承诺书并勾选我已阅读上述说明→点击开始考试→进入身份验证(输入身份 证号和姓名)→点击下一步进入照片采集(点击拍照并正对摄像头,保持脸部完 全被拍摄)→点击下一步,人脸识别成功后开始考试。

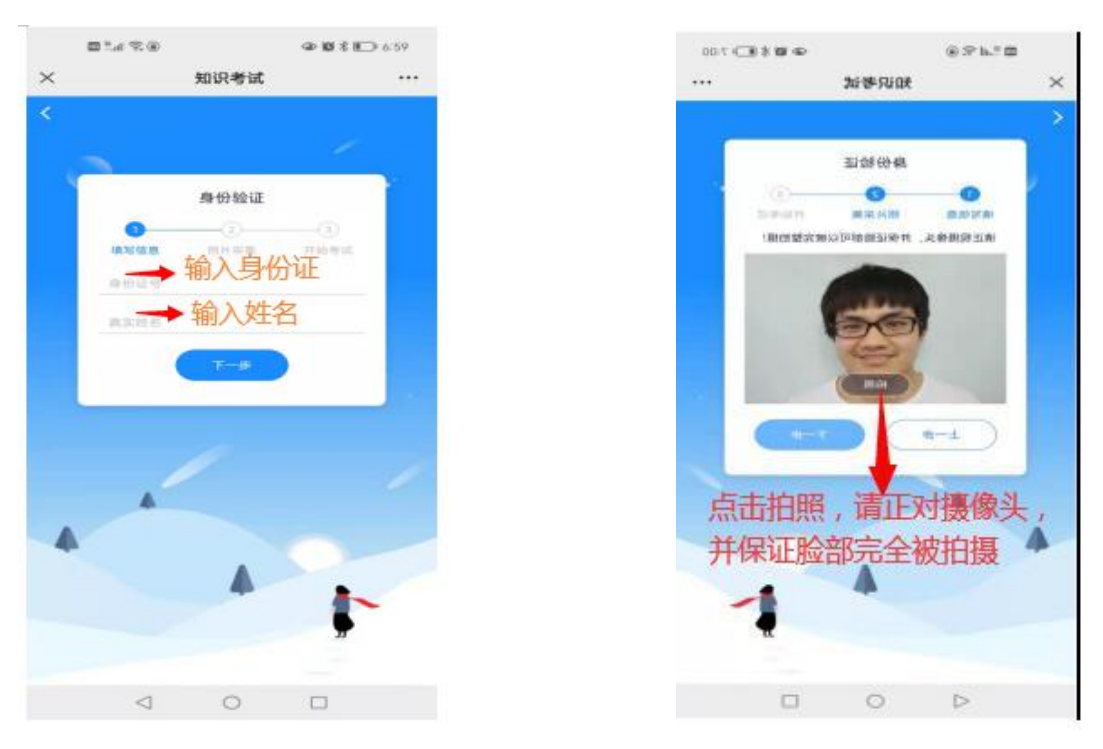

## 1.3 考生注意事项

1、学员切换页面超过5次后将被强制交卷,切换到其他页面 5秒秒后即判定为 切屏.

2、学员开始答题后,平均每20分钟进行人脸对比监测(请正对摄像头,保持脸部完全被拍摄,拍摄其他画面将导致比对异常,超过3次将强制交卷)

# 二、腾讯会议考试监考要求(考生必看)

为规范考试纪律,保障本次考试的公平工作,本次考试需要提前准备两部智能手机,其中一部手机按照如上操作进行考试,另一部手机用于考试过程中的监控。 监控步骤:

用手机支架把用于监控的手机支起,确保能观看到考生四周 1.5 米内的环境—— 打开用于监控的手机中的微信——进入微信小程序——搜索腾讯会议——输入 学校通知中发布的腾讯会议码(见附件)——实名认证后进入腾讯会议并开启摄 像头对准考生考试环境。

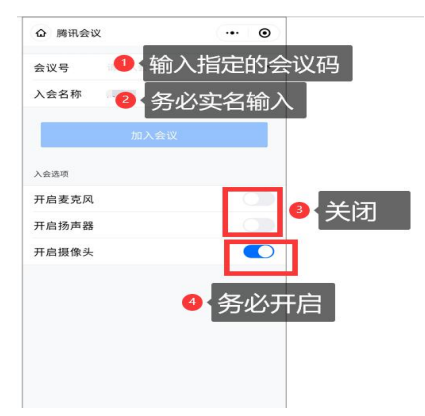

### 四.考生须知

1. 准备两部智能手机,其中一部手机登录考试星用于线上测试,考生务必在 10月15日前完成考试星账号注册,保证账号可登录。另一部手机下载腾讯会议 用于线上测试监控。

2. 考生登录考试系统前,请将手机调至免打扰模式,以免来电造成测试中断。

3. 确保网络畅通,保证手机电量充足。线上考试系统需要开启手机摄像头, 请各位考生务必确认同意。

4. 考试当天,考生于开考前 30 分钟按照指定会议码,进入腾讯会议,监考 老师通过"腾讯会议"对考生点名签到和检查,核实考生身份。

5. 考生进入考试系统后,认真阅读考生诚信承诺书,点击同意后方可测试。

6. 正式考试时间: 2021 年 10 月 17 日上午 9:00--11:30,请准时参加考试。 考试正式开始 15 分钟后不得入场,考试过程中如出现卡断状况,可尽快关闭考 试软件重新进入后继续作答,已作答题目答案保留。

7、为保障考生顺利完成线上测试,我校将于10月16日下午15:00-16:30 进行线上模拟测试,考生务必参加,熟悉考试流程,自测考试环境(每位考生按 照对应的会议号,加入腾讯会议,会议号将于2021年10月16日上午9:00推 送到考生预留手机号),如遇问题,请电话咨询。.